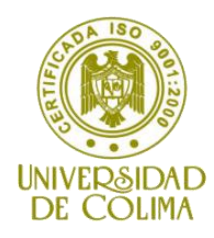

# FACULTAD DE INGENIERIA MECÁNICA Y ELECTRICA

## LICENCIATURA EN INGENIERIA EN SISTEMAS COMPUTACIONALES

# Caso práctico: Proyecto Usuario y contraseña

Materia:

Manejadores de Base de Datos

# Maestra:

M. en C. Martha Elizabeth Evangelista Salazar

Septiembre de 2014

1era. Edición

## Creación y validación de usuario y contraseña en Access 2007 o superior con la generación de código en Visual Basic 2010

Vamos a crear dos tablas en Access 2007 o superior

#### Tabla Empleados:

| r | ami       | entas            | Mostrar u ocultar |       |     |   |              |              |            |      |               |         |
|---|-----------|------------------|-------------------|-------|-----|---|--------------|--------------|------------|------|---------------|---------|
| Ī | Empleados |                  |                   |       |     |   |              | Fuente       | 6          | Text | o enriguecido | 1000    |
| 1 |           | Nombre del campo | Tipo de o         | latos | s ( |   |              |              |            |      |               |         |
|   | P         | IDEmpleados      | Autonuméric       | 0     |     |   | Privilegios  | Empleados    |            |      |               |         |
| 1 |           | NombreE          | Texto             | -     | -   |   | IDEmpleadc 🗸 | NombreE 👻    | Contrasena | a 👻  | Privilegio 🔻  | Agregar |
|   |           | Contrasena       | Texto             |       |     |   | 1            | Administrado | 1234       |      | Administrado  | r       |
| 1 |           | Privilegio       | Número            |       |     |   | -            | Herrenie 4   | 45.0       | _    | Heurenie 1    |         |
|   |           |                  |                   |       |     |   | 2            | Usuario1     | 450        |      | Usuario1      |         |
|   |           |                  |                   |       | H   |   | 3            | Usuario2     | 789        |      | Usuario2      |         |
|   |           |                  |                   |       | -   | * | (Nuevo)      |              |            |      |               |         |
|   |           |                  |                   |       | +   |   |              |              |            |      |               |         |
|   |           |                  |                   |       | +   |   |              |              |            |      |               |         |
|   |           |                  |                   |       |     |   |              |              |            |      |               |         |

Al inicio el campo **privilegio es de tipo texto** y por el momento <u>*lo dejamos vacio,*</u> porque posteriormente vamos a crear un cuadro de combinado que nos tome los datos de la tabla privilegios.

#### **Tabla Privilegios**

| I                     | amientas Mostrar u ocuitar |                  |               |   |  |                       | Fuente |                |               |   |    |  |
|-----------------------|----------------------------|------------------|---------------|---|--|-----------------------|--------|----------------|---------------|---|----|--|
| Empleados Privilegios |                            |                  |               |   |  | Empleados Privilegios |        |                |               |   |    |  |
| 1                     |                            | Nombre del campo | Tipo de datos |   |  |                       |        | IdTipoAcceso 👻 | Tipo          | - | Ag |  |
| 1                     | P                          | IdTipoAcceso     | Autonumérico  |   |  |                       | +      | 1              | Administrador |   |    |  |
|                       |                            | Тіро             | Texto         | • |  |                       | +      | 2              | Usuario1      |   |    |  |
|                       |                            |                  |               |   |  |                       | +      | 3              | Usuario2      |   |    |  |
|                       |                            |                  |               |   |  | *                     |        | (Nuevo)        |               |   |    |  |
|                       |                            |                  |               |   |  |                       |        |                |               |   |    |  |

Una vez que llenamos la tabla privilegio vamos a la tabla Empleados y en vista de diseño nos posicionamos en el campo **PRIVILEGIO** y en <u>tipo de datos</u> le damos ASISTENTE PARA BUSQUEDA. Y elegimos buscar el campo en una tabla o consulta y damos siguiente.

| Hoja<br>propie<br>Most | de<br>dades<br>rar u ocultar                                                                                                    | Crear macros<br>de datos * no<br>Eventos de car               | Cambiar<br>ombre/Eliminar Macro<br>mpo, registro y tabla | Relaciones Dependencias<br>del objeto<br>Relaciones = |                                     |                                                                                                    |
|------------------------|----------------------------------------------------------------------------------------------------|---------------------------------------------------------------|----------------------------------------------------------|-------------------------------------------------------|-------------------------------------|----------------------------------------------------------------------------------------------------|
| egios<br>npo           | Tipo de<br>Autonumer<br>Texto<br>Texto<br>Texto<br>Memo<br>Número<br>Fecha/Horo<br>Moneda<br>Autonume<br>Si/No<br>Objeto OLE<br>Hipervíncu<br>Datos adjuu<br>Calculado<br>Asistente p | e datos<br>ración<br>ración<br>E<br>Io<br>ntos<br>tyra búsque |                                                          | a<br>Desc <sup>0</sup>                                | Tu Auton<br>Texto<br>Texto<br>Texto | tente para búsquedas Este asistente crea canpo de búsqueda, que muestra la lista con los valores que puede elegr. ¿Cómo desea que canpo de búsqueda obtenga sus valores? |

Siguiente y elegimos la tabla PRIVILEGIOS y seleccionamos el campo tipo (NO ELEGIR EL CAMPO LLAVE).

| Asistente para bús                  | quedas                                                                                                    |
|-------------------------------------|----------------------------------------------------------------------------------------------------|
|                                     | ¿Qué campos de privilegios contienen los valores que desea incluir er<br>campo de búsqueda? Los campos seleccionados se convertirán en<br>columnas en campo de búsqueda. |
| Campos disponible<br>Idtipodeacceso | s: Campos seleccionados:                                                                                                    |
|                                     | <                                                                                                    |
|                                     | Cancelar < Atrás Siguiente > Bosizar                                                                                                    |

Le damos siguiente, siguiente, siguiente y finalizar (con esto nos va a crear la relación con la tabla empleados).

Si nos vamos a la tabla empleados en vista de diseño notamos que en el campo PRIVILEGIO, el tipo de dato cambia a <u>numero</u> y en búsqueda de propiedades del campo nos muestra ....

| (i)                                   |                            |                                                                           |  |  |  |  |  |  |
|---------------------------------------|----------------------------|---------------------------------------------------------------------------|--|--|--|--|--|--|
| Todos los objetos de Acc 💌 «          | Empleados                  |                                                                           |  |  |  |  |  |  |
| Tablas 🌣                              | Nombre del c               | campo Tipo de datos                                                       |  |  |  |  |  |  |
| Empleados                             | IDEmpleados                | Autonumérico                                                              |  |  |  |  |  |  |
|                                       | NombreE                    | Texto                                                                     |  |  |  |  |  |  |
|                                       | Contrasena                 | Texto                                                                     |  |  |  |  |  |  |
| Formularios                           |                            | Número 🔻                                                                  |  |  |  |  |  |  |
|                                       |                            |                                                                           |  |  |  |  |  |  |
| Entrada                               |                            |                                                                           |  |  |  |  |  |  |
|                                       |                            |                                                                           |  |  |  |  |  |  |
| Iniciarsesion                         |                            |                                                                           |  |  |  |  |  |  |
| 😑 User1                               |                            |                                                                           |  |  |  |  |  |  |
|                                       |                            |                                                                           |  |  |  |  |  |  |
| _                                     |                            |                                                                           |  |  |  |  |  |  |
|                                       |                            |                                                                           |  |  |  |  |  |  |
|                                       |                            |                                                                           |  |  |  |  |  |  |
|                                       |                            |                                                                           |  |  |  |  |  |  |
|                                       |                            |                                                                           |  |  |  |  |  |  |
|                                       |                            |                                                                           |  |  |  |  |  |  |
|                                       |                            |                                                                           |  |  |  |  |  |  |
|                                       |                            |                                                                           |  |  |  |  |  |  |
|                                       |                            |                                                                           |  |  |  |  |  |  |
|                                       |                            |                                                                           |  |  |  |  |  |  |
|                                       |                            |                                                                           |  |  |  |  |  |  |
|                                       |                            |                                                                           |  |  |  |  |  |  |
|                                       | 1                          | Pr                                                                        |  |  |  |  |  |  |
|                                       | Dán a Dána da              |                                                                           |  |  |  |  |  |  |
|                                       | General Busqueda           |                                                                           |  |  |  |  |  |  |
|                                       | Mostrar control            | Cuadro combinado                                                          |  |  |  |  |  |  |
|                                       | Origen de la fila          | SELECT (Privilegios).[[dTipoAcceso] (Privilegios].[Tipo] EROM Privilegios |  |  |  |  |  |  |
|                                       | Columna dependiente        | 1                                                                         |  |  |  |  |  |  |
|                                       | Número de columnas         | 2                                                                         |  |  |  |  |  |  |
|                                       | Encabezados de columna     | na No                                                                     |  |  |  |  |  |  |
|                                       | Ancho de columnas          | 0cm;2.54cm                                                                |  |  |  |  |  |  |
|                                       | Ancho de la lista          | 10<br>2.54cm                                                              |  |  |  |  |  |  |
|                                       | Limitar a la lista         | Sí                                                                        |  |  |  |  |  |  |
|                                       | Permitir varios valores    | No                                                                        |  |  |  |  |  |  |
|                                       | Permitir ediciones de list | sta Sí                                                                    |  |  |  |  |  |  |
|                                       | Formulario de edición de   | de                                                                        |  |  |  |  |  |  |
|                                       | Mostrar sólo valores de o  | : 0 N0                                                                    |  |  |  |  |  |  |
| Vista Diseño. F6 = Cambiar paneles. F | 1 = Ayuda.                 |                                                                           |  |  |  |  |  |  |
| - 🌈 🛛 🖻 🤌 👋 🖃                         | Usuario y contraseñ 🕖      | 👰 Microsoft Access                                                        |  |  |  |  |  |  |

Checamos la tabla empleados y en el campo privilegio nos van aparecer los datos del campo tipo de la tabla PRIVILEGIOS.

| _    |   |              |               | _          |                 |                     |  |
|------|---|--------------|---------------|------------|-----------------|---------------------|--|
| - Ga |   | I            | Fuente        | Te:        | xto enriquecido | Registros           |  |
| ) «  |   | Empleados    |               |            |                 |                     |  |
| ^    |   | IDEmpleadc + | NombreE 👻     | Contrasena | Privilegio 👻    | Agregar nuevo campo |  |
|      |   | 1            | Administrador | 1234       | Administrac 🔻   | ·                   |  |
| _    |   | 2            | Usuario1      | 456        | Administrado    | or                  |  |
| \$   |   | 3            | Usuario2      | 789        | Usuario1        |                     |  |
| ~    | * | (Nuevo)      |               |            | Usuario2        |                     |  |
|      |   |              |               |            |                 |                     |  |
|      |   |              |               |            |                 |                     |  |
|      |   |              |               |            |                 |                     |  |
|      |   |              |               |            |                 |                     |  |
|      |   |              |               |            |                 |                     |  |

Hay que crear tres formularios (hay que crear formularios en blanco), uno llamado **Admin**, otro llamado **User1 y otro User2** (cada uno solo abrirá el formulario y mostrara un pequeño mensaje [etiqueta]), hay que crear formularios en blanco.

Ahora creamos un formulario de **Inicio de sesión**: Colocamos 2 textbox y un botón, el botón lo cancelamos porque nosotros vamos a programarlo. Marcamos los dos textbox y damos botón derecho, después elegimos Diseño  $\rightarrow$  apilado, marco el botón y me voy al menú Formato y cambio el diseño

Textbox1  $\rightarrow$  TxtUsuario Textbox2  $\rightarrow$  Txtcontrasena

| 💼 🖟 🕅 • (* • ) =                                                                                                    | Herramientas de tabla Acceso : Base de datos (Access 2007) - Microsoft                                                                                                    |
|----------------------------------------------------------------------------------------------------|----------------------------------------------------------------------------------------------------|
| Inicio Crear Datos es                                                                                                    | ternos Herramientas de base de datos Hoja de datos                                                                                                    |
| Ver Pegar & Copiar formato                                                                                                    | Calibri     • III • ■ ■ ■ ■     IE ■ № •     IE ■ № •     IE № •     IE № •     IE № •     IE № •     IE № •     IE № •     IE № •     IE № •     IE № •     IE № •     IE № •     IE № •     IE № •     IE № •     IE № |
| Vistas Portapapeles 🕞                                                                                                    | Fuente 🕞 Texto enriquecido Registros                                                                                                    |
| Todos los objetos de Acc 💌 «                                                                                                    | Empleados                                                                                                    |
| Tablas ×                                                                                                    | IDEmpleadc - NombreE - Contrasena - Privilegio - Agregar nuevo campo                                                                                                    |
| Empleados Privilegios                                                                                                    |                                                                                                    |
| Immegios Formularios Refined International Internation Internation | Incol     Usuario:       Contraseña:     Entrar       Registro: H < 1 de 1 > H >> K, Sin rittro     Buscar                                                                                                    |

Si nos vamos a vista de diseño en el botón ENTRAR DAMOS CLICK DERECHO, y nos vamos a GENERAR EVENTO, en esa parte vamos a escribir el siguiente código para validar el usuario y contraseña.

Primero validamos que no se reciba espacios en los txtbox

#### Private Sub BtnEntrar\_Click()

```
If Nz(Me.TxtUsuario, "") = "" Then
MsgBox "Campo Usuario esta vacio", vbInformation, "Vacio"
Me.TxtUsuario.SetFocus ' Me regresa el cursor al usuario
Elself Nz(Me.TxtContrasena, "") = "" Then
MsgBox "Campo Contraseña esta vacio", vbInformation, "Vacio"
Me.TxtContrasena.SetFocus ' Me regresa el cursor a contraseña
End If
End Sub
```

Hay que ver en modo formulario que esté funcionando.

Nz(value,[value(fnull)]).- Nz es una función para buscar valores nulos

Ahora vamos a buscar la contraseña en la tabla empleados en donde el id del empleado es igual a lo que yo teclee en el TxtUsuario.

El comando dlookup es lo que hace

## Private Sub BtnEntrar\_Click()

Dim contra As String 'Variable para almacenar la contraseña

```
If Nz(Me.TxtUsuario, "") = "" Then
```

```
MsgBox "Campo Usuario esta vacio", vbInformation, "Vacio"
Me.TxtUsuario.SetFocus 'Me regresa el cursor al usuario
Elself Nz(Me.TxtContrasena, "") = ""Then
MsgBox "Campo Contraseña esta vacio", vbInformation, "Vacio"
Me.TxtContrasena.SetFocus 'Me regresa el cursor a contraseña
Else
```

' Encontrar la contraseña en la tabla Empleado con el IdUsuario dado sea igual ' a lo que yo teclee en TxtUsuario

```
If Nz(DLookup("Contrasena", "Empleados", "IDEmpleados=" & Me![TxtUsuario]), "")
<> "" Then
contra = DLookup("Contrasena", "Empleados", "IDEmpleados=" & Me![TxtUsuario])
MsgBox "La contraseña es :" & contra
```

' Nos va a mostrar una prueba de que si busca la contraseña

End If

End If

```
End Sub
```

Ahora vamos a buscar que el valor que yo escribo en TxtContraseña sea igual al campo contraseña de la tabla empleado.

### Private Sub BtnEntrar\_Click()

Dim contra As String 'Variable para almacenar la contraseña If Nz(Me.TxtUsuario, "") = "" Then MsgBox "Campo Usuario esta vacio", vbInformation, "Vacio" Me.TxtUsuario.SetFocus 'Me regresa el cursor al usuario Elself Nz(Me.TxtContrasena, "") = "" Then MsgBox "Campo Contraseña esta vacio", vbInformation, "Vacio" Me.TxtContrasena.SetFocus 'Me regresa el cursor a contraseña Else 'Encontrar la contraseña en la tabla Empleado con el IdUsuario dado If Nz(DLookup("Contrasena", "Empleados", "IDEmpleados=" & Me![TxtUsuario]), "") <> "" Then contra = DLookup("Contrasena", "Empleados", "IDEmpleados=" & Me![TxtUsuario]) ' MsgBox "La contraseña es :" & contra ' Nos va a mostrar una prueba de que si busca la contraseña End If ' Comprobamos que la contraseña sea valida If contra <> Me.TxtContrasena Then MsgBox "Contraseña invalida ", vbCritical, "ok" End If

End If

**End Sub** 

Ahora si hay que validar todos los casos por lo tanto el código completo es el siguiente.

#### Código del Botón ENTRAR

## Private Sub BtnEntrar\_Click()

Dim contra As String 'Variable para almacenar la contraseña If Nz(Me.TxtUsuario, "") = "" Then MsgBox "Campo Usuario esta vacio", vbInformation, "Vacio" Me.TxtUsuario.SetFocus 'Me regresa el cursor al usuario Elself Nz(Me.TxtContrasena, "") = "" Then MsgBox "Campo Contraseña esta vacio", vbInformation, "Vacio" Me.TxtContrasena.SetFocus 'Me regresa el cursor a contraseña Else 'Encontrar la contraseña en la tabla Empleado con el IdUsuario dado If Nz(DLookup("Contrasena", "Empleados", "IDEmpleados=" & Me![TxtUsuario]), "") <> "" Then contra = DLookup("Contrasena", "Empleados", "IDEmpleados=" & Me![TxtUsuario]) MsgBox "La contraseña es :" & contra 'Nos va a mostrar una prueba de que si busca la contraseña End If 'Comprobamos que la contraseña sea valida If contra <> Me.TxtContrasena Then MsgBox "Contraseña invalida ", vbCritical, "ok" Else If Nz(DLookup("Privilegio", "Empleados", "IDEmpleados=" & Me![TxtUsuario]), "") = 1 Then ' Si el usuario = 1 abrirá el formulario Admin DoCmd.OpenForm "Admin" Elself Nz(DLookup("Privilegio", "Empleados", "IDEmpleados=" & Me![TxtUsuario]), "") = 2 Then 'Si el usuario = 2 abrirá el formulario Usuario1 DoCmd.OpenForm "User1" Else ' Si es cualquier otro abrirá el formulario Usuario 2 DoCmd.OpenForm "User2" End If End If End If End Sub

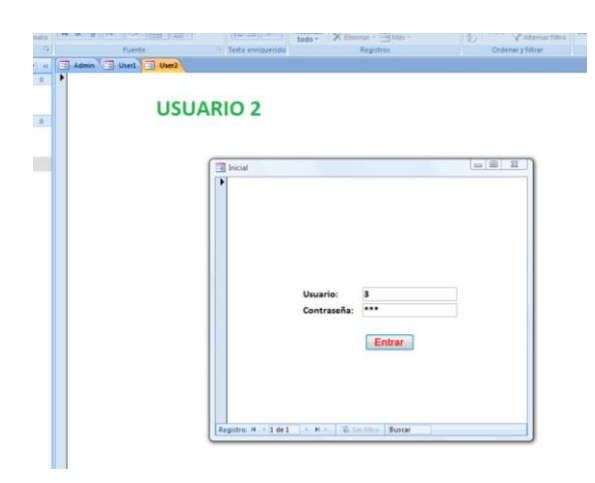

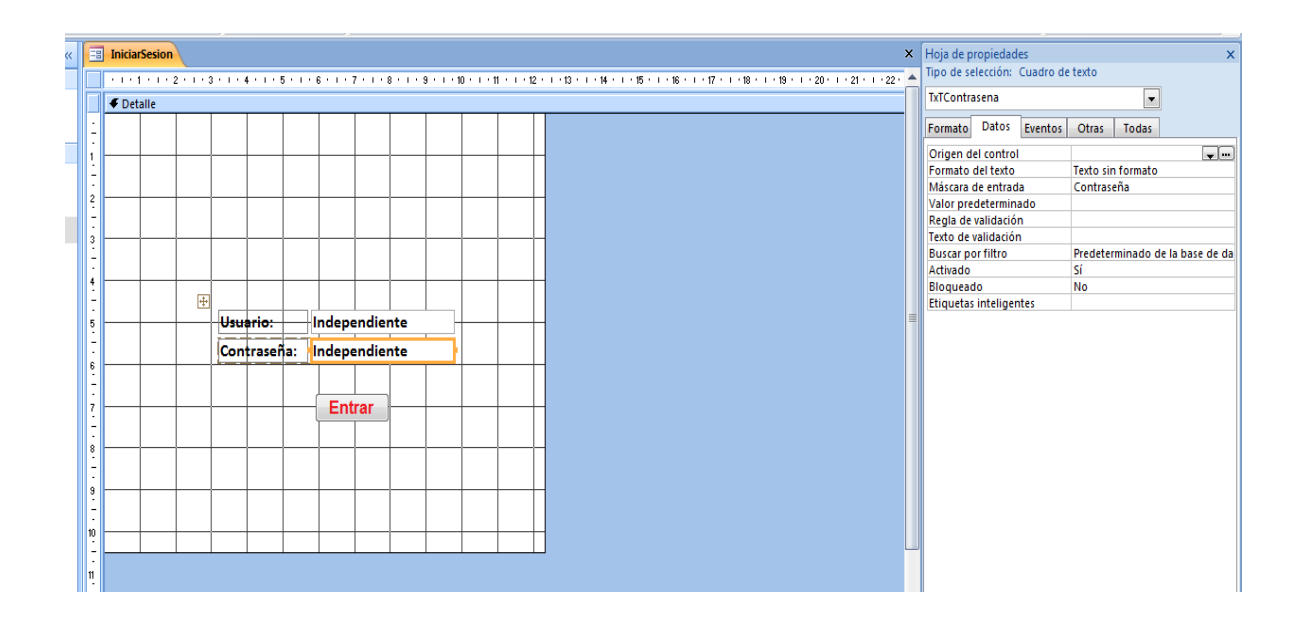

Recuerda que si en contraseña el txtbox quiere que aparesca \*\*\* hay que irnos a propiedades de ese txtbox y en mascara de entrada elegir password o contraseña y listo ya no se visualizará el contenido.

Base de datos e información en:

- Portal de CIAM COQUIMATLÁN
- FIME-2014\ManejadoresdeBase de Datos 2014\ManejadoresBD2014\UsuarioContraseña\Usuario y contraseña Nuevo.docx